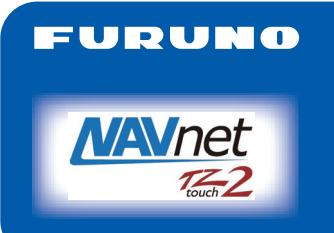

# **MULTIFUNKTIONSDISPLAY** Modell TZTL12F/TZTL15F Kurzanleitung

Die Anleitung umfasst die grundlegenden Bedienungen für dieses Gerät. Detaillierte Informationen finden Sie in der Bedienanaleitung auf der mitgelieferten CD-ROM. Sie erhalten die neueste Version der Anleitung, indem Sie auf den Schnellantwortcode auf der Rückseite dieser Anleitung zugreifen. Sensorenanschluss erforderlich.

iPhone, iPod und iPad sind Marken von Apple Inc. Android ist eine Marke von Google Inc. Alle Markenund Produktnamen sind Marken, eingetragene Marken oder Servicmarken ihrer jeweiligen Inhaber.

# Funktionsübersicht

#### Home-Symbol

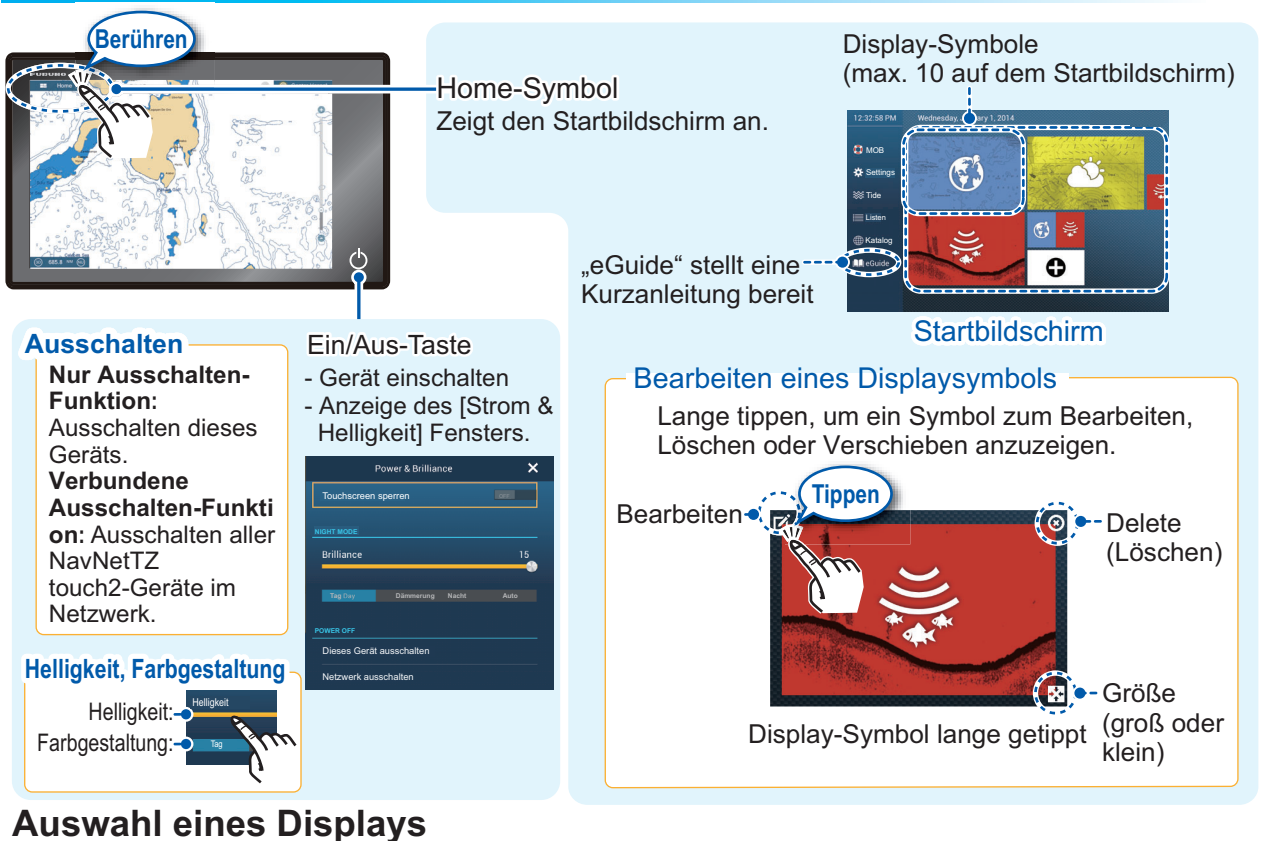

- Tippen sie auf ein Display-Symbol auf dem Startbildschirm.
- Tippen sie auf ein Display-Symbol auf der Quickpage.

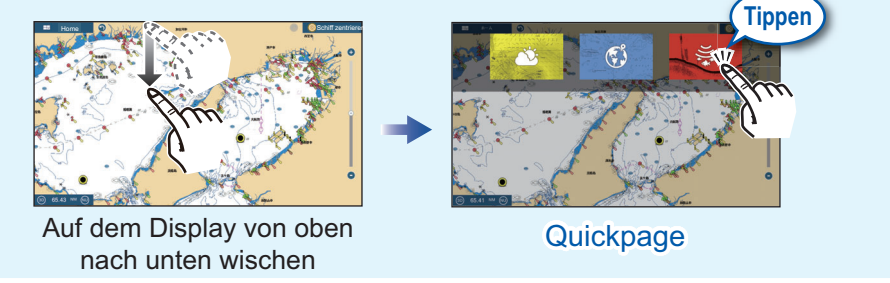

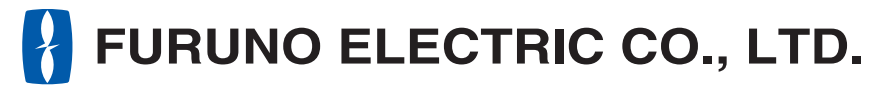

www.furuno.com

# Touchscreenbedienung

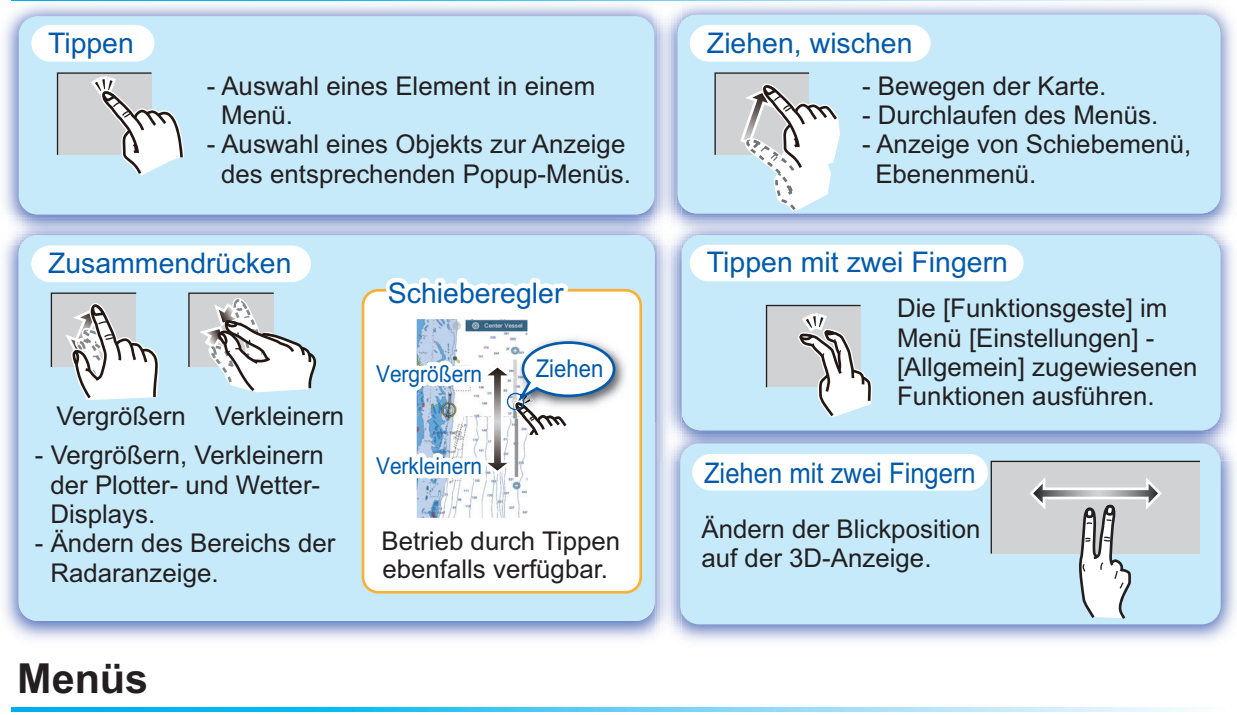

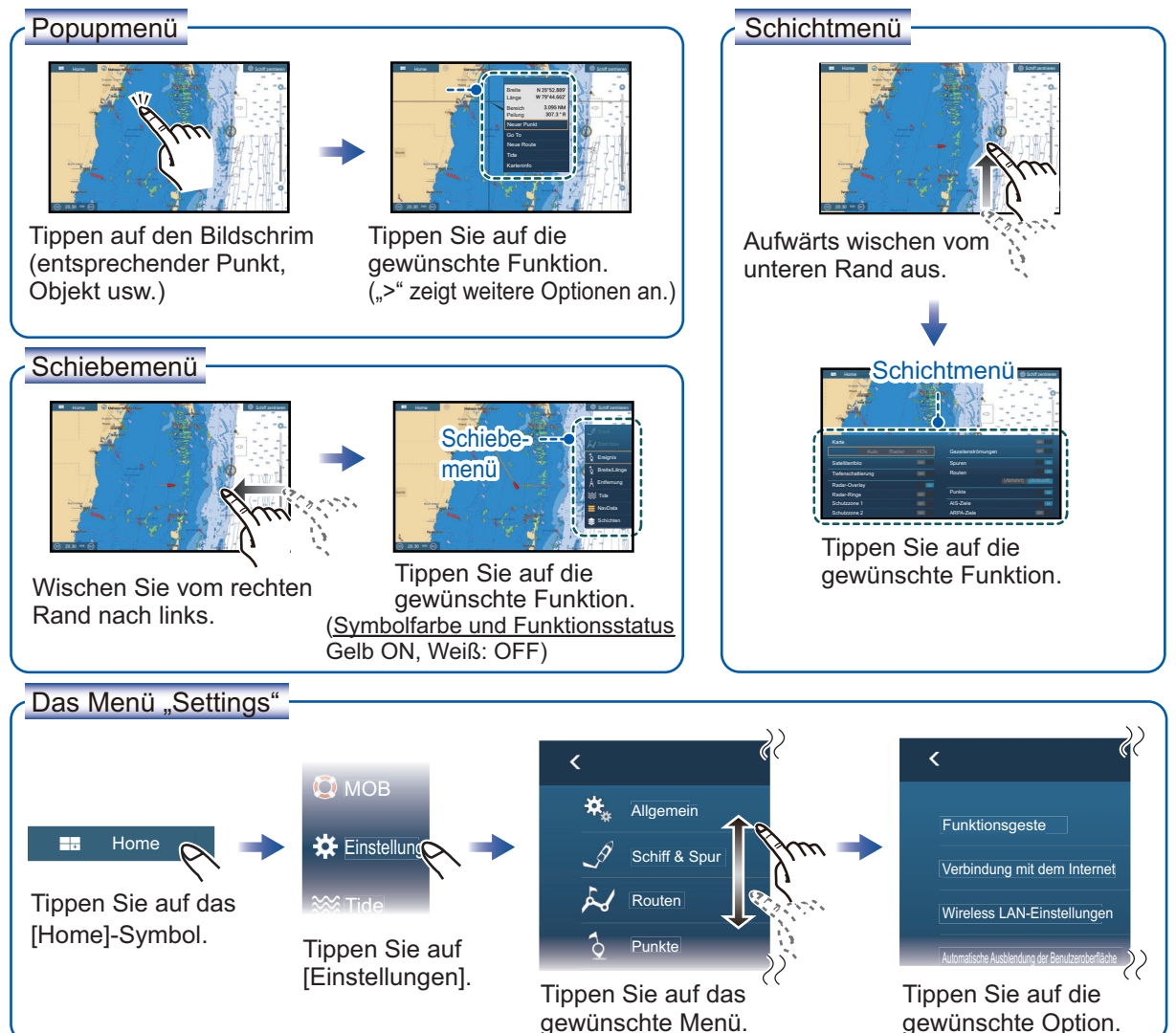

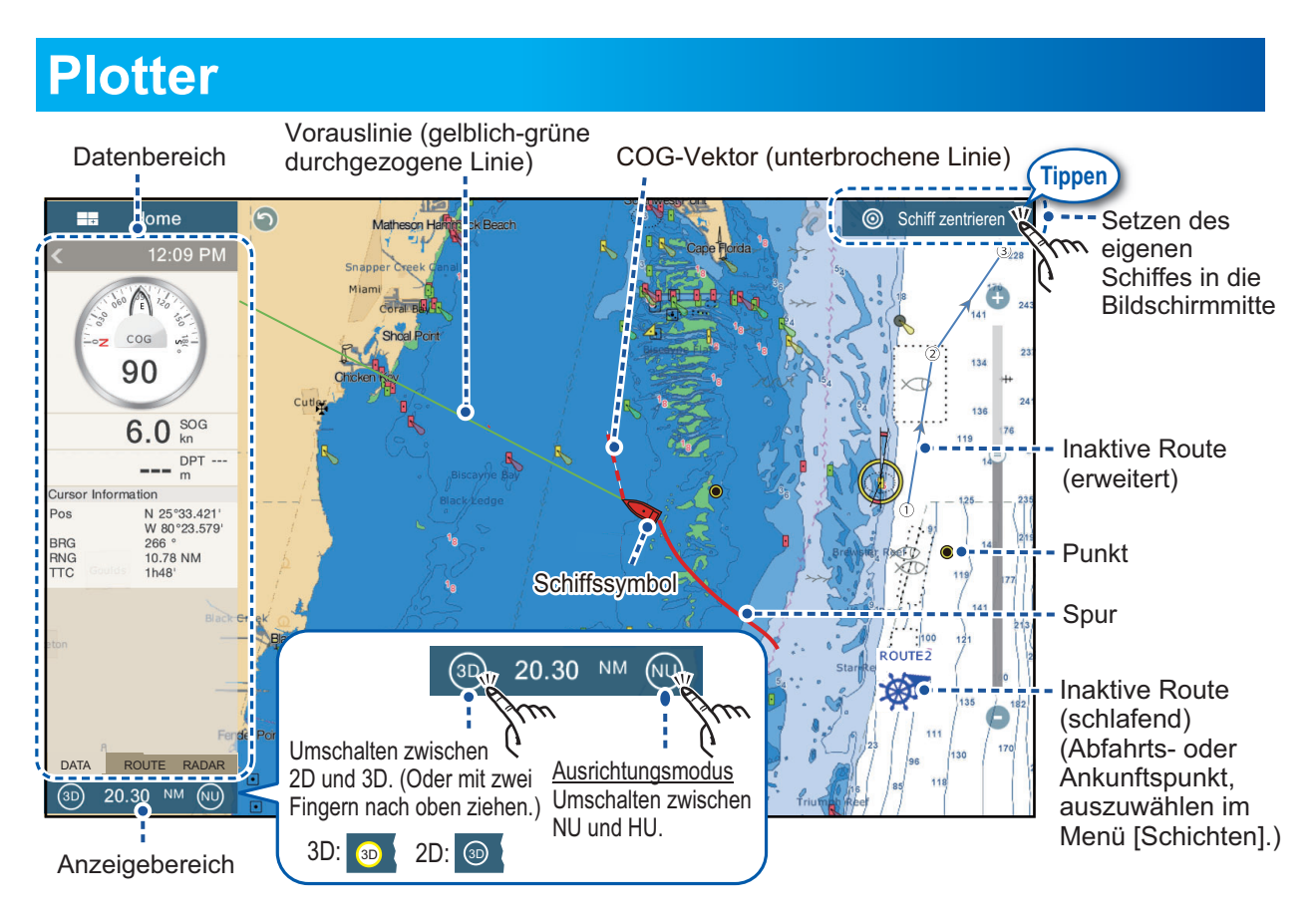

# Datenbereich (Datenfeld)

Wischen Sie vom linken Rand des Bildschirms nach rechts, um den Datenbereich auf dem linken Bildschirmrand anzuzeigen. Tippen Sie auf "<", um den Datenbereich auszublenden.

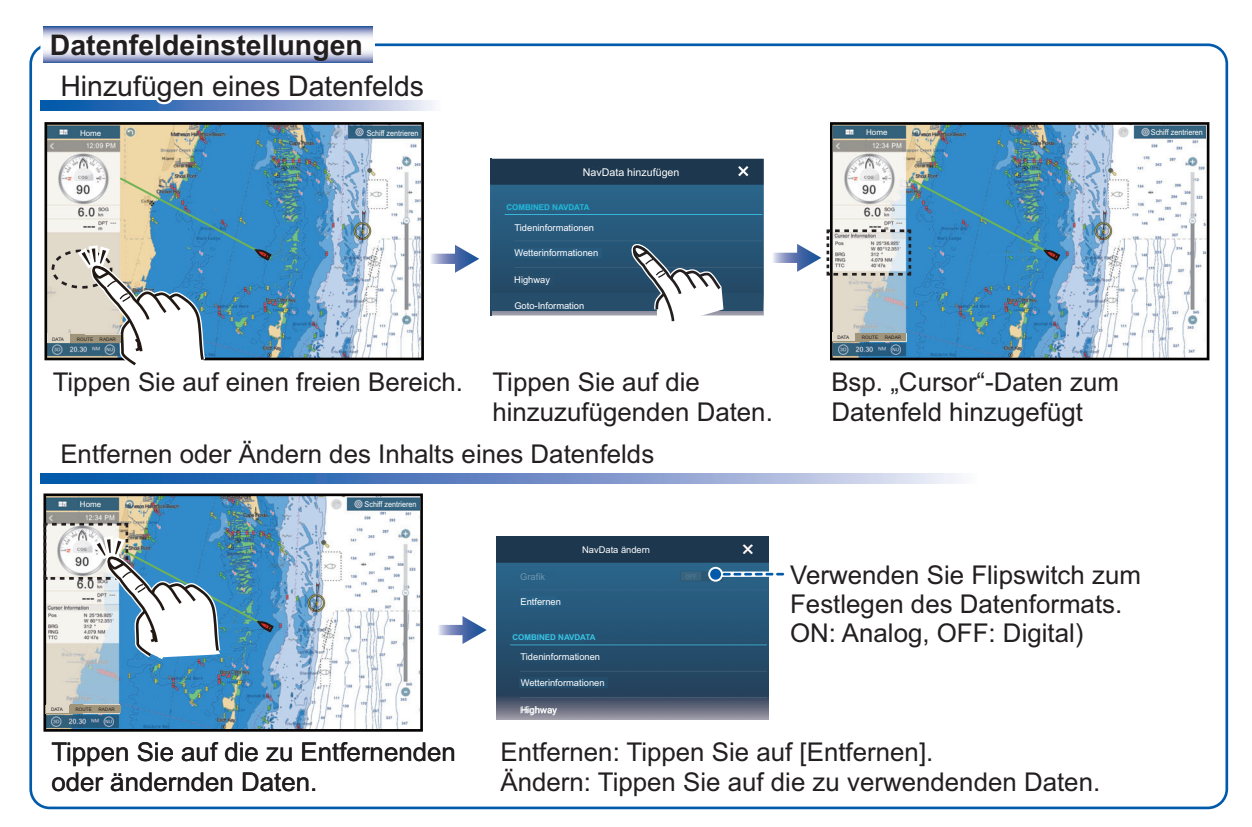

# Punkte

Punkte können im Potterdisplay (auch im Radar- und Fischfinder-Display) eingegeben werden, um wichtige Orte, wie gute Fischplätze, zu markieren. Punktattribute (Position, Symboltyp, Farbe usw.) werden in der Punkteliste aufgezeichnet.

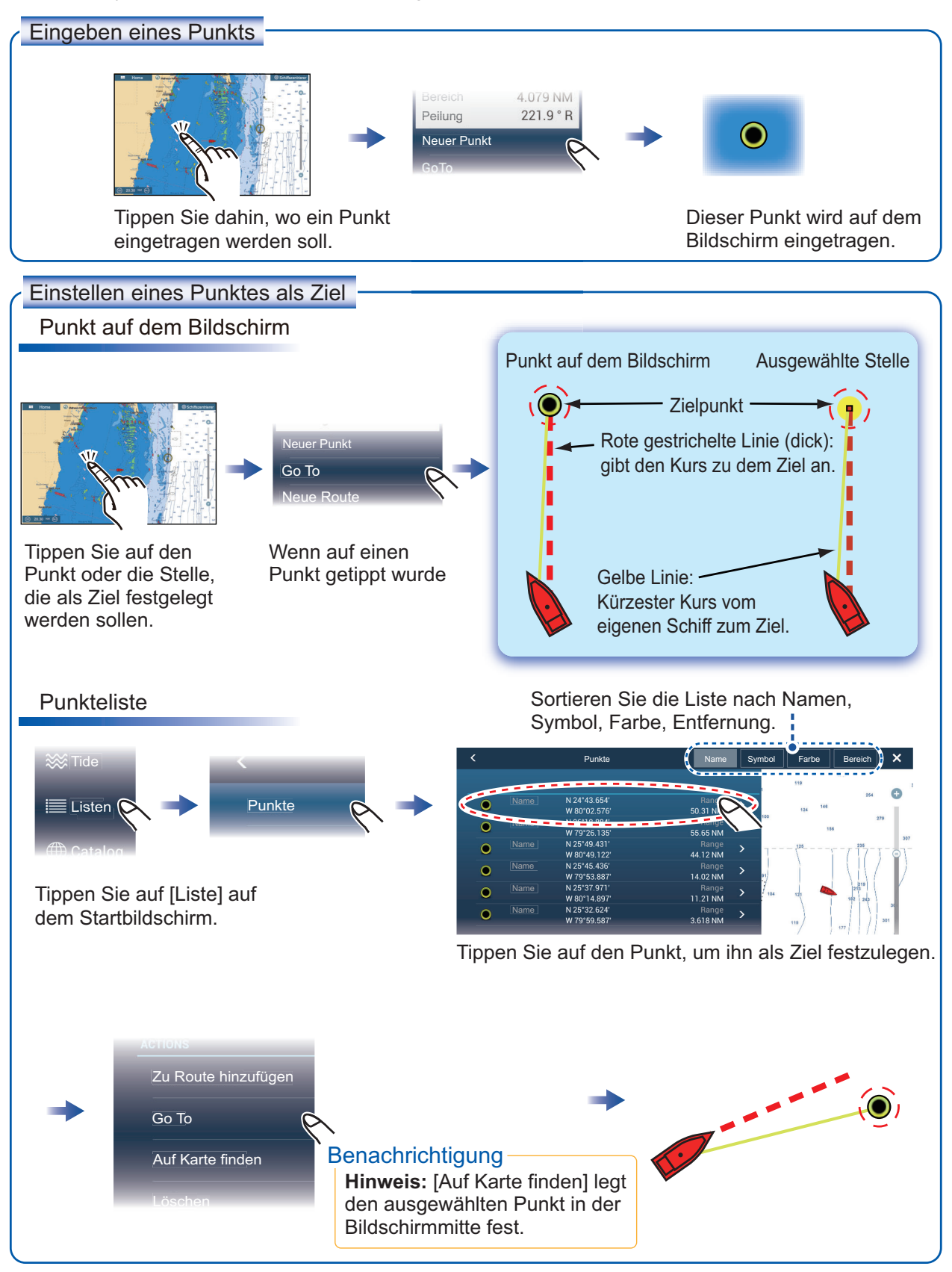

#### Routen

Eine Route besteht aus einer Serie von Wegpunkten, die zu einem Ziel führen. Routen werden gespeichert in der Routenliste.

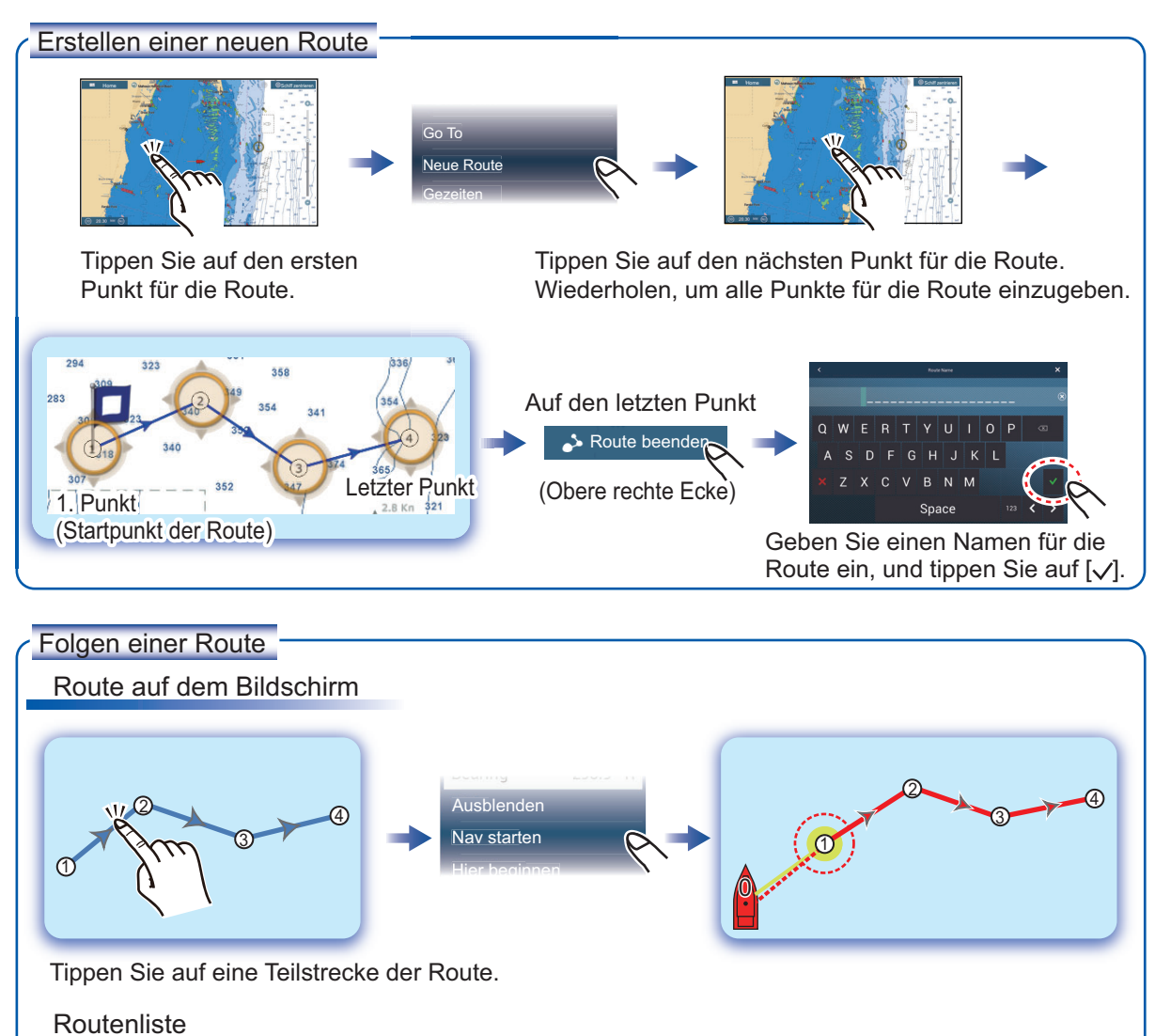

Sortieren Sie die Liste nach Name, Earbe oder Gesamtlänge.

Funkte Routen
Startbildschirm
Startbildschirm
Tippen Sie auf die Route.
Tippen Sie auf die Routen
Tippen Sie auf die Routen
Tippen Sie auf die Routen

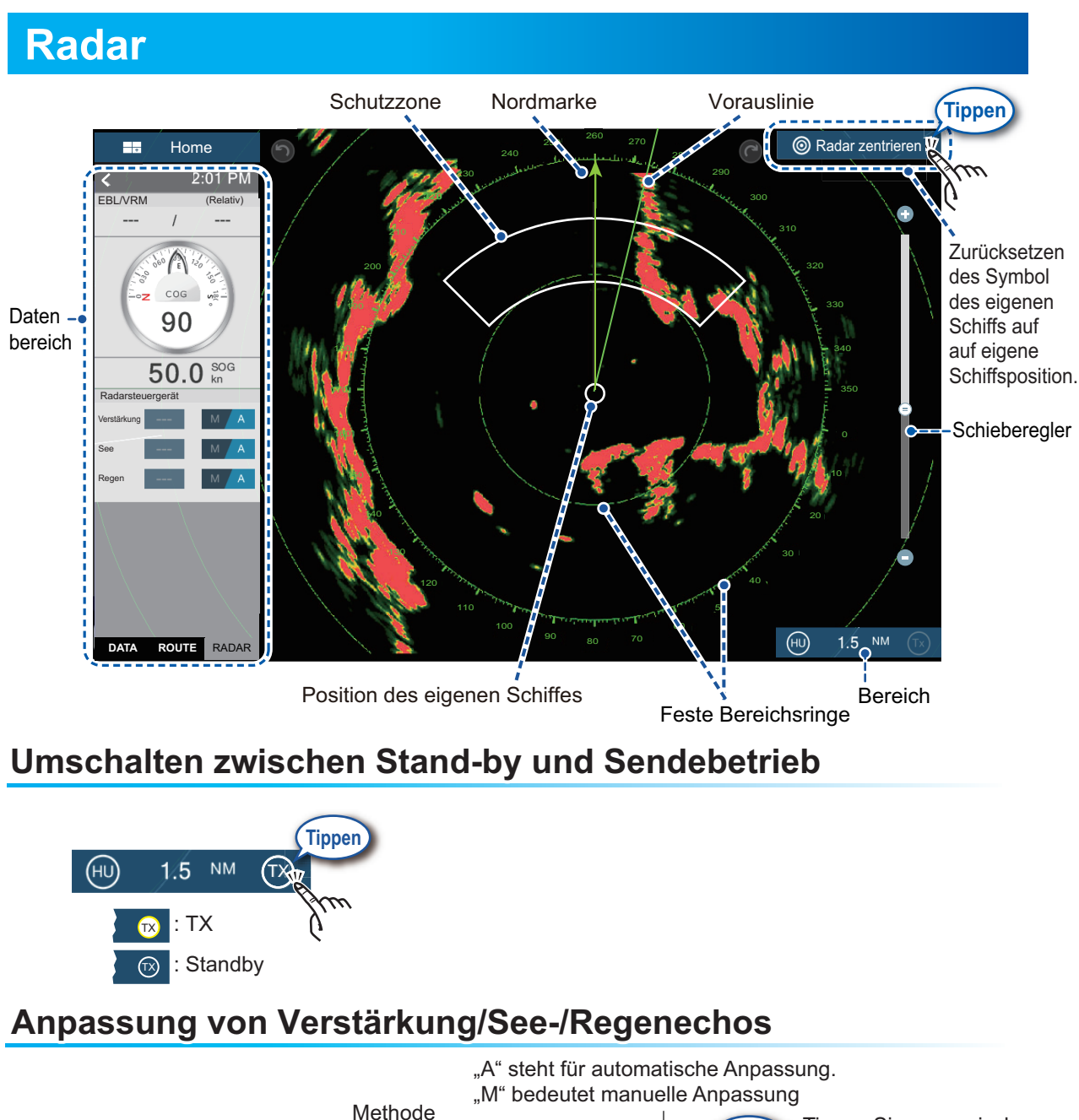

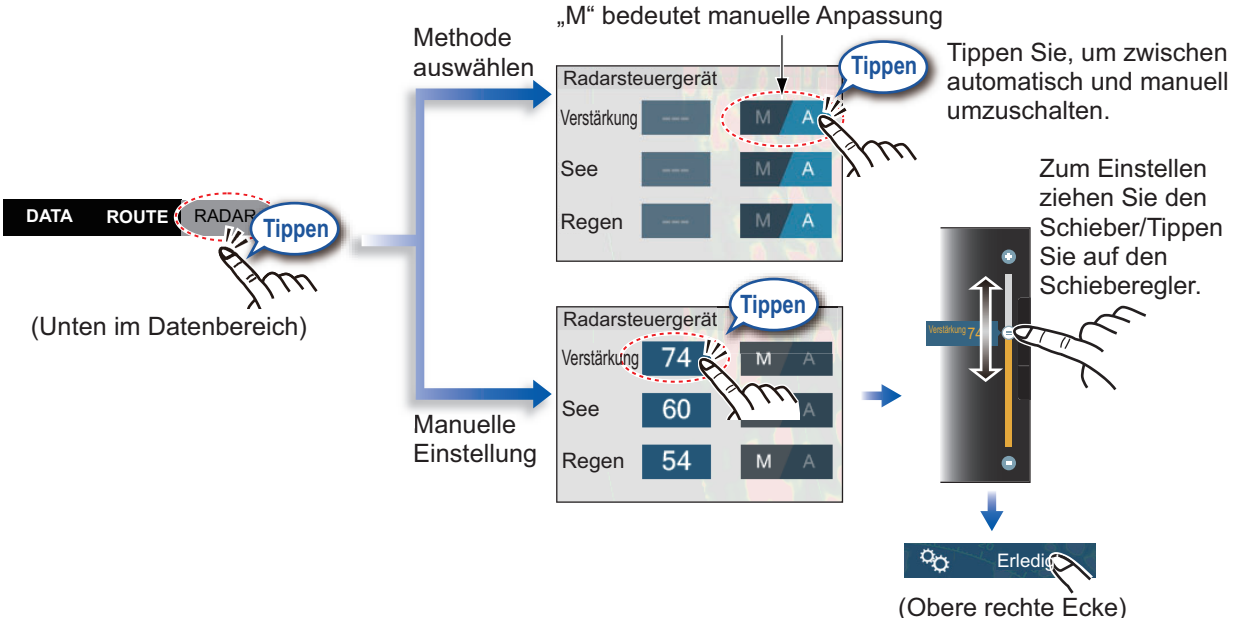

#### Messen von Entfernung und Peilung zwischen Ihrem Schiff und einem Ziel

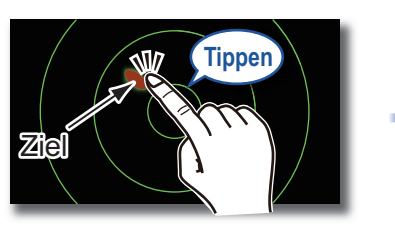

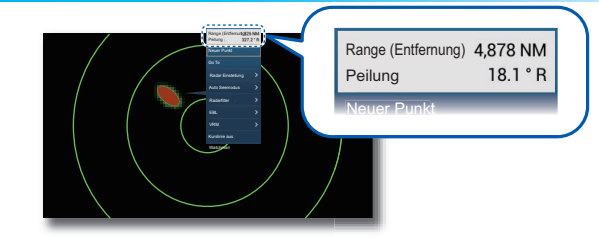

Tippen Sie auf ein Ziel, um seine Entfernung und Peilung zum Schiff anzuzeigen.

Tippen Sie erneut auf die Schutzzone.

#### Einstellen einer Schutzzone

Eine Schutzzone warnt Sie (mit akustischen und visuellen Alarmen), wenn ein Radarziel den von Ihnen angegebenen Bereich betritt.

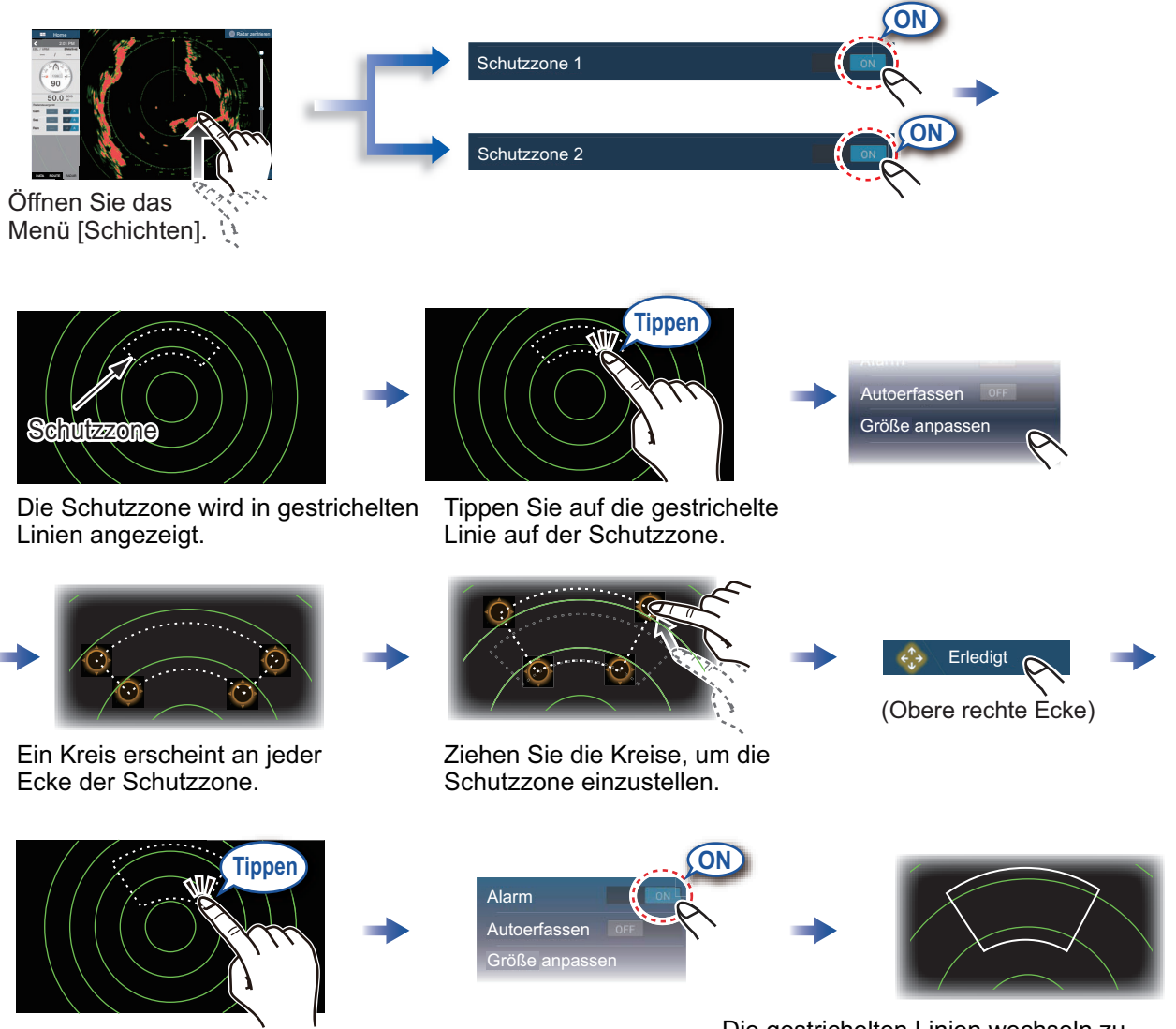

Die gestrichelten Linien wechseln zu durchgezogenen Linien, um anzuzeigen, dass die Schutzzone aktiv ist.

# **ARPA-Betrieb**

ARPA ist eine Anti-Kollisionshilfe zum Verfolgen der Bewegung anderer Schiffe, um eine Kollision zu verhindern.

ARPA verfolgt nicht nur andere Schiffe, sondern stellt auch deren Navigationsdaten bereit. Ziele können manuell, automatisch oder sowohl automatisch als auch manuell erfasst werden.

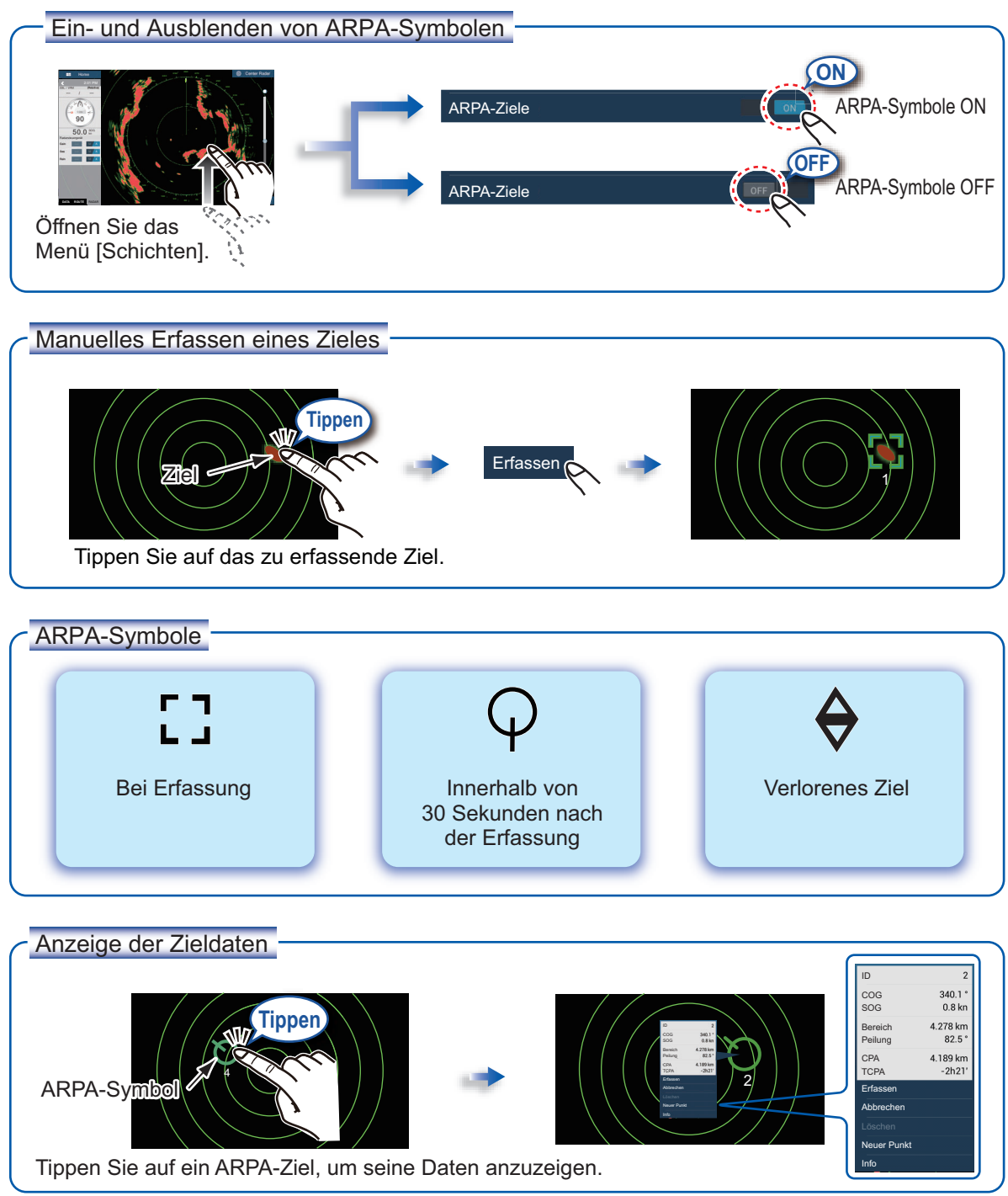

#### CPA/TCPA-Alarm

Der CPA/TCPA-Alarm löst einen akustischen Alarm und einen visuellen Alarm aus (Nachricht in der Statusleiste), wenn sowohl CPA als auch TCPA eines verfolgten Ziel gleich oder niedriger als die CPA/TCPA-Alarmeinstellung sind.

CPA: Punkt der stärksten Annäherung TCPA: Zeit bis zum Punkt der stärksten Annäherung

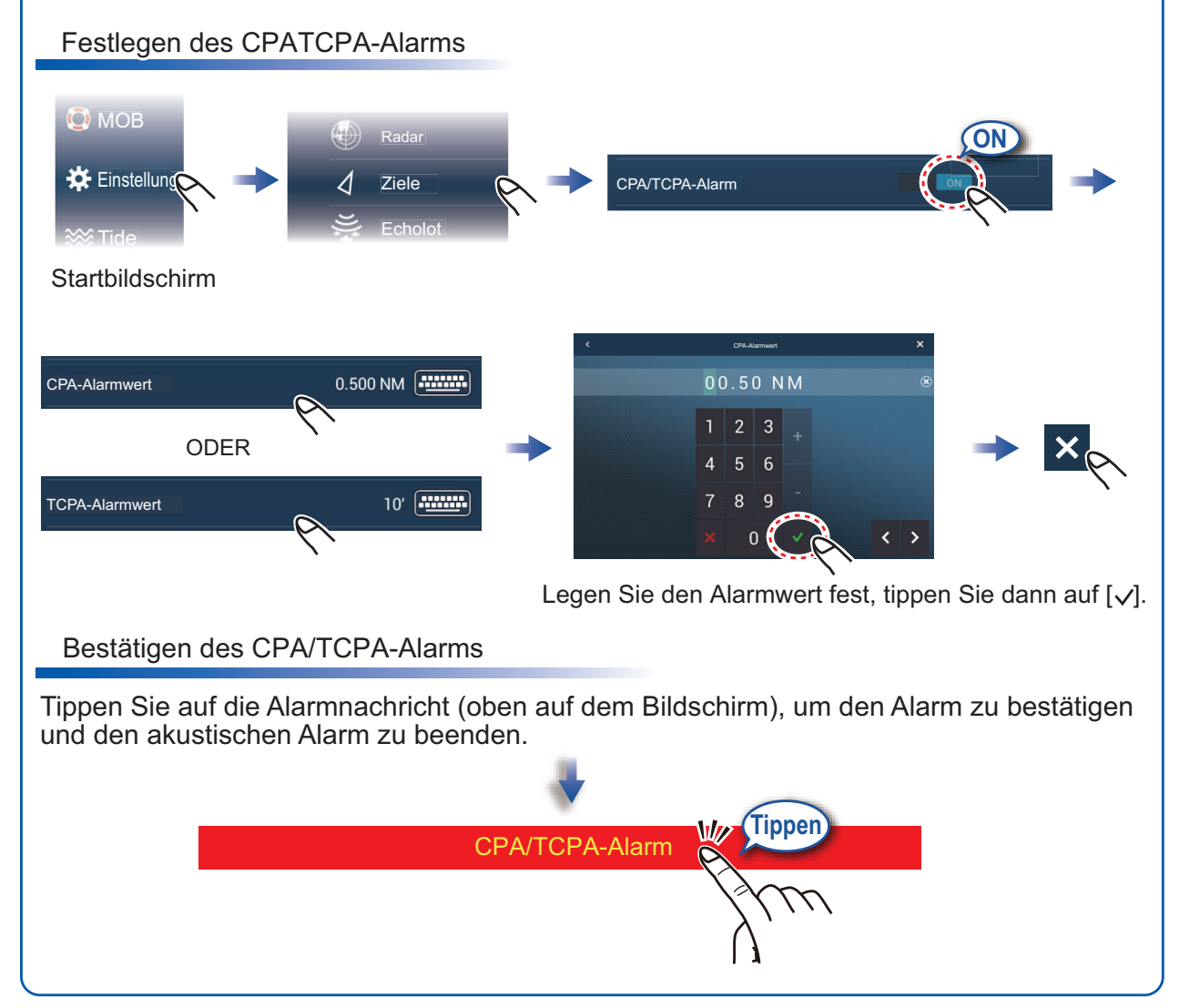

# AIS (Automatisches Identifikationssystem)

# Ein- und Ausblenden der AIS-Zielsymbole

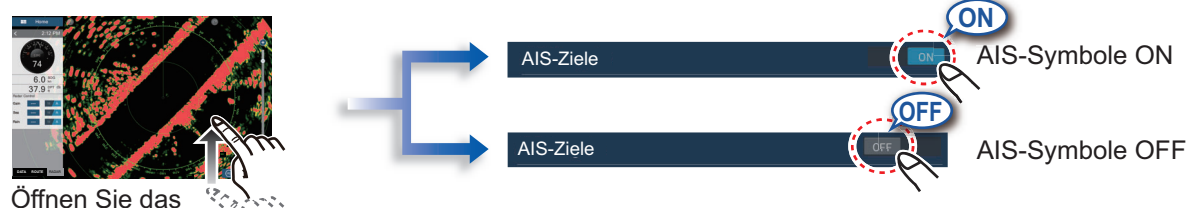

Menü [Schichten].

# **AIS-Zielsymbole**

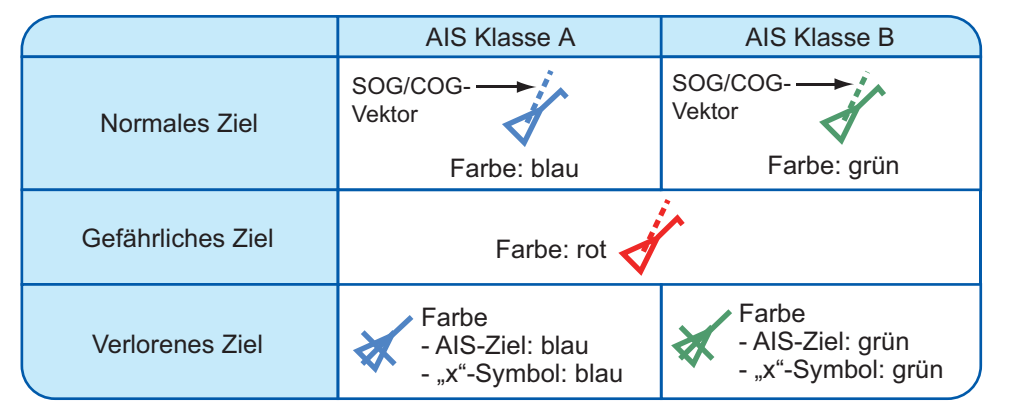

### Annäherungsalarm für AIS-Ziel

Der Annäherungsalarm für ein AIS-Ziel löst einen akustischen und visuellen Alarm aus, wenn die Entfernung zwischen dem eigenen Schiff und einem AIS-Ziel nahe dem Alarmwert liegt.

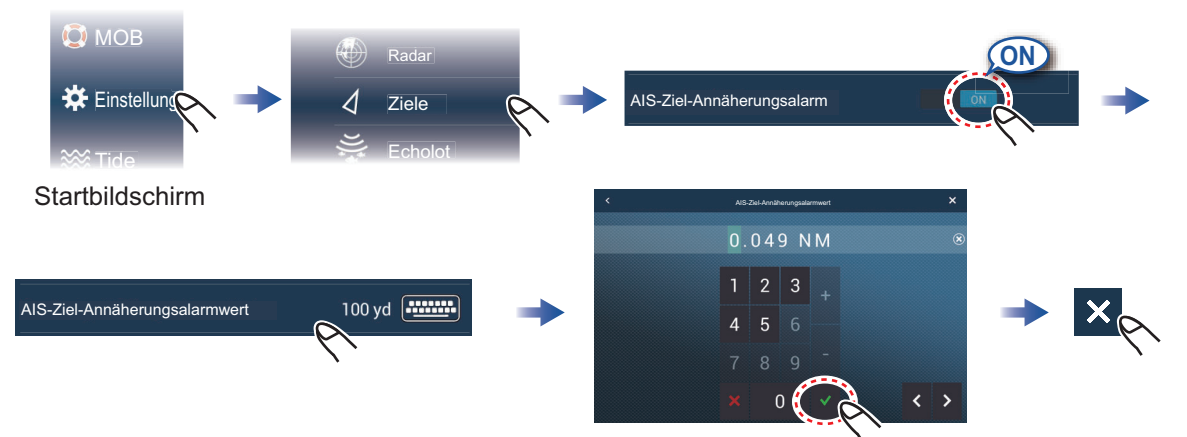

Legen Sie den Alarmwert fest, tippen Sie dann auf  $[\checkmark]$ .

# Anzeigen von AIS-Zieldaten

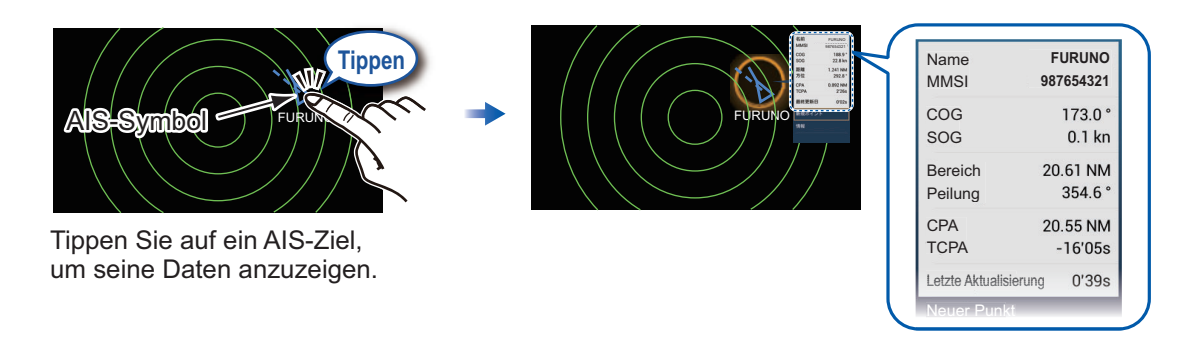

#### Fischfinder + Hon Ofps · 37.0m Tiefen-Temperaturdiagramm\*2 Ö skala Temperaturskala\*2 69. Fisch-Schieberegler marke\*1 Grund-Echo General Ander 0 20 1 \_() \*1 Ein entsprechender Transducer ist erforderlich. Fischlupe Frequenz, Tiefe \*2 Ein Temperatursensor ist erforderlich.

### Auswahl einer Frequenz

Niedrigfrequenz: Für "normale" Verwendung.

Hochfrequenz: Für detaillierte Beobachtung von Fischschwärmen.

Doppelfrequenz: Sowohl Hoch- als auch Niedrigfrequenzbilder anzeigen.

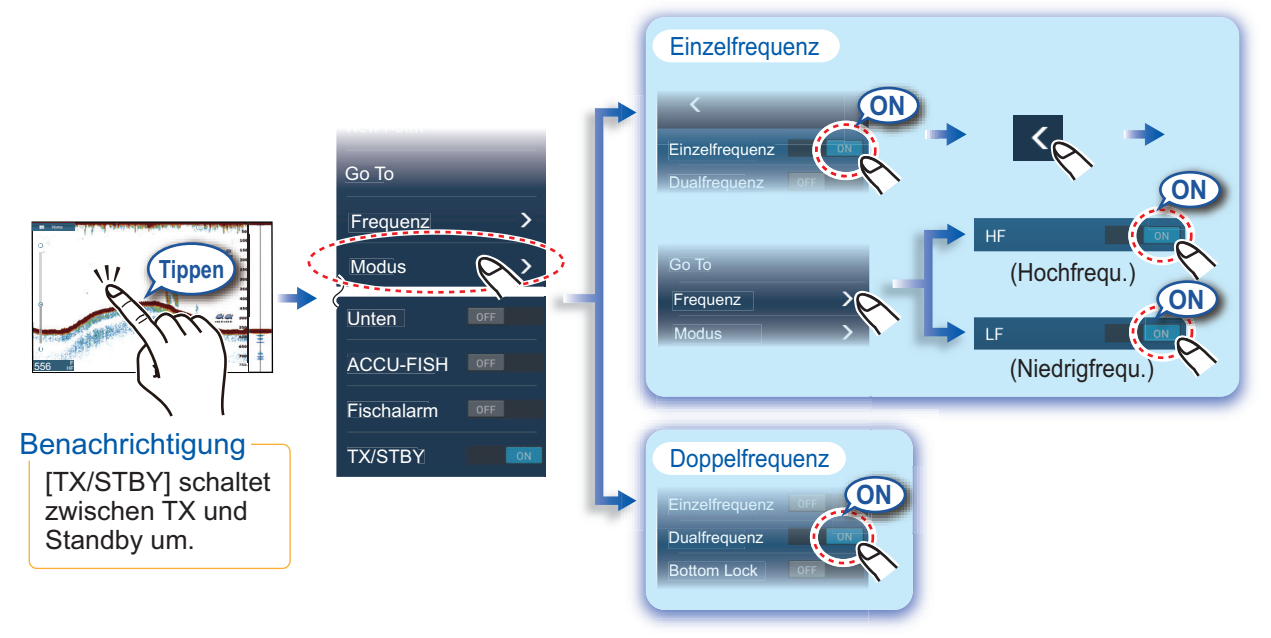

# Anzeigen früherer Echos (Echohistorie)

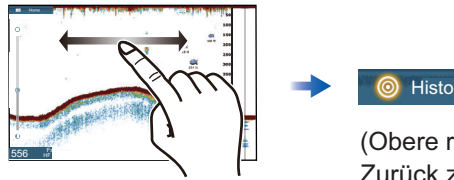

Wischen Sie nach links oder rechts, um frühere Echos anzuzeigen.

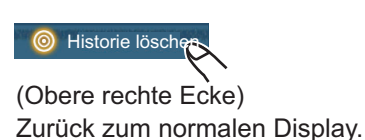

# Auswahl des Betriebsmodus

Der Fischfinder ist für automatischen und manuellen Betrieb verfügbar. Im automatischen Betrieb werden Verstärkung, Echounterdrückung und TVG automatisch eingestellt.

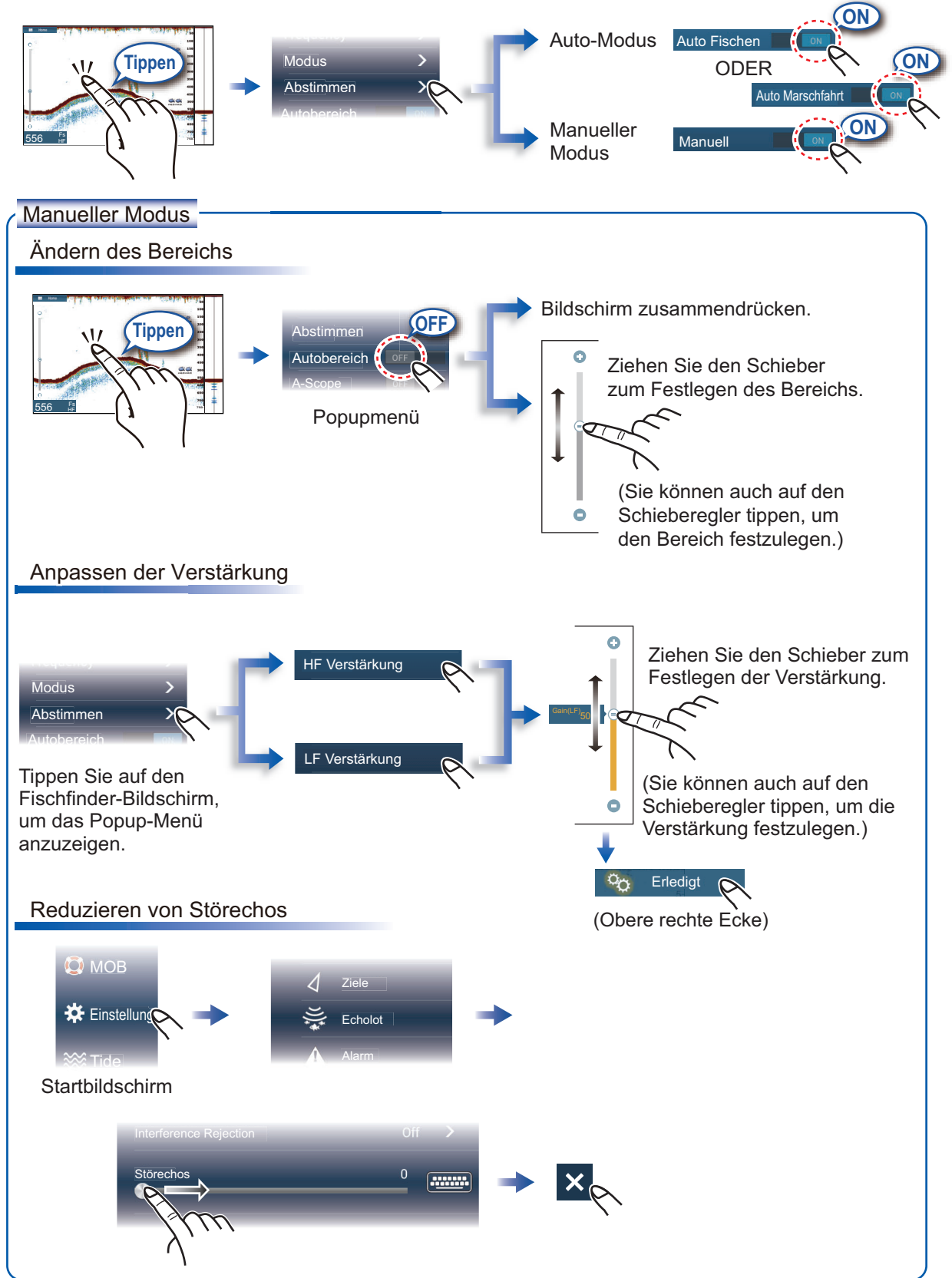

# Zoom-Display

![](_page_12_Figure_1.jpeg)

Lange Abbildung: Weicher Boden

# ACCU-FISH<sup>™</sup>/Bottom Discrimination/RezBoost<sup>™</sup>

![](_page_12_Figure_4.jpeg)

# Instrumentendisplay

Bei Anschluss der entsprechenden Sensoren zeigt das Instrumentendisplay verschiedene Navigationsdaten.

#### Anzeige des Instrumentendisplays

Fügen Sie dem Startbildschirm ein Instrumentendisplaysymbol hinzu, um das Instrumentendisplay anzuzeigen.

![](_page_13_Figure_4.jpeg)

#### Bearbeiten eines Instrumentendisplays

![](_page_13_Figure_6.jpeg)

# **WLAN-Einstellung**

Sie können sich mit dem Internet über das Wireless LAN-Signal verbinden, um Wetterinformation herunterzulden und sich mit einem iPhone, iPod, iPad oder Android-Gerät verbinden.

![](_page_14_Picture_2.jpeg)

![](_page_15_Figure_0.jpeg)

![](_page_15_Picture_1.jpeg)

Pub. No. NDE-44870-A (1511, TASU) TZTL12F/15F